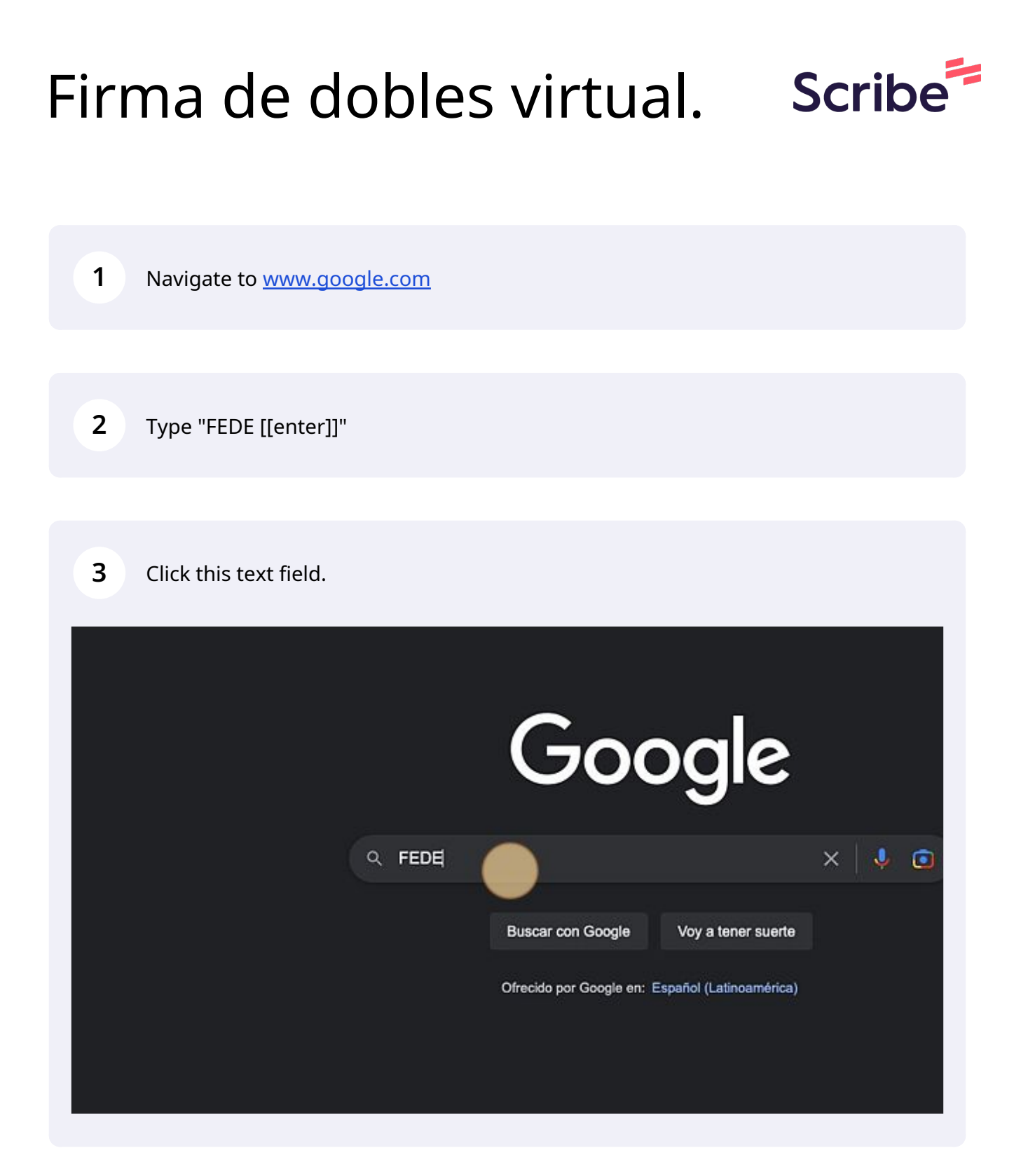

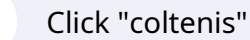

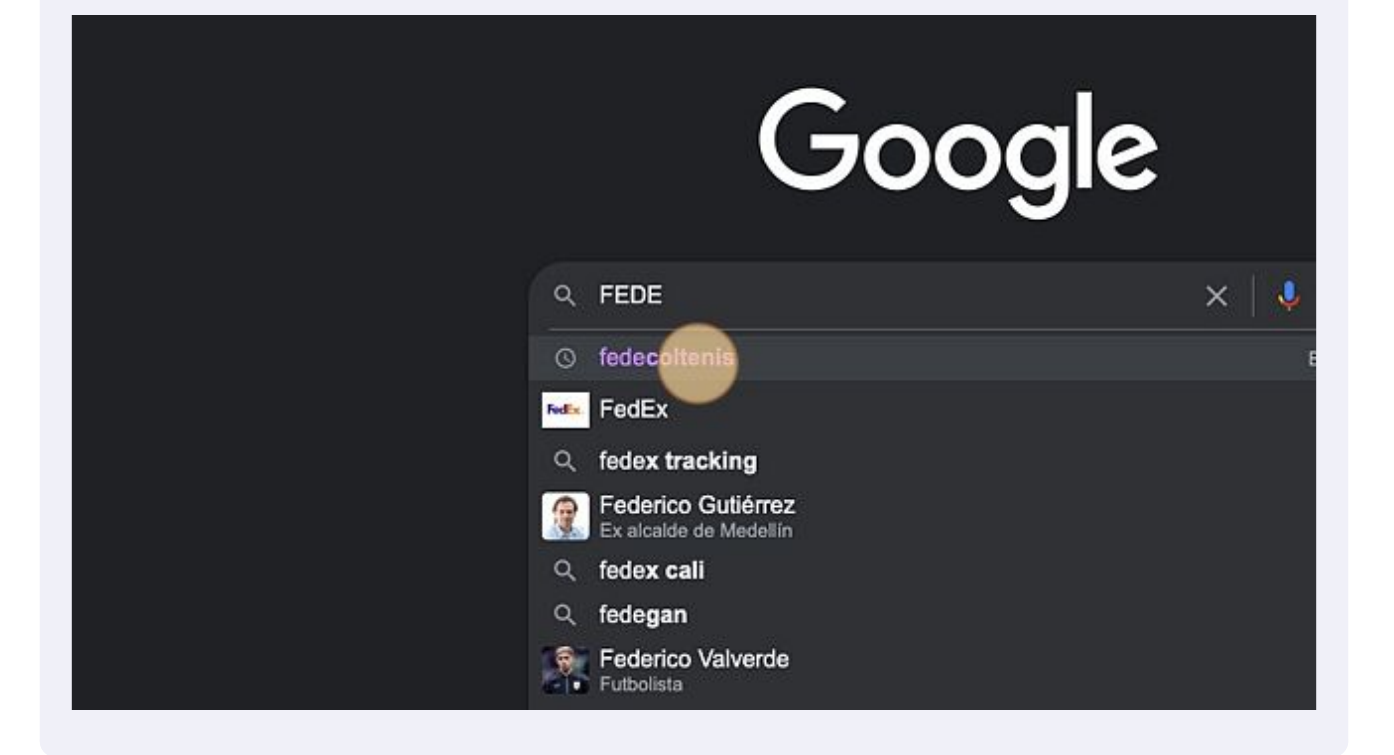

## 5 Click "Entrar"

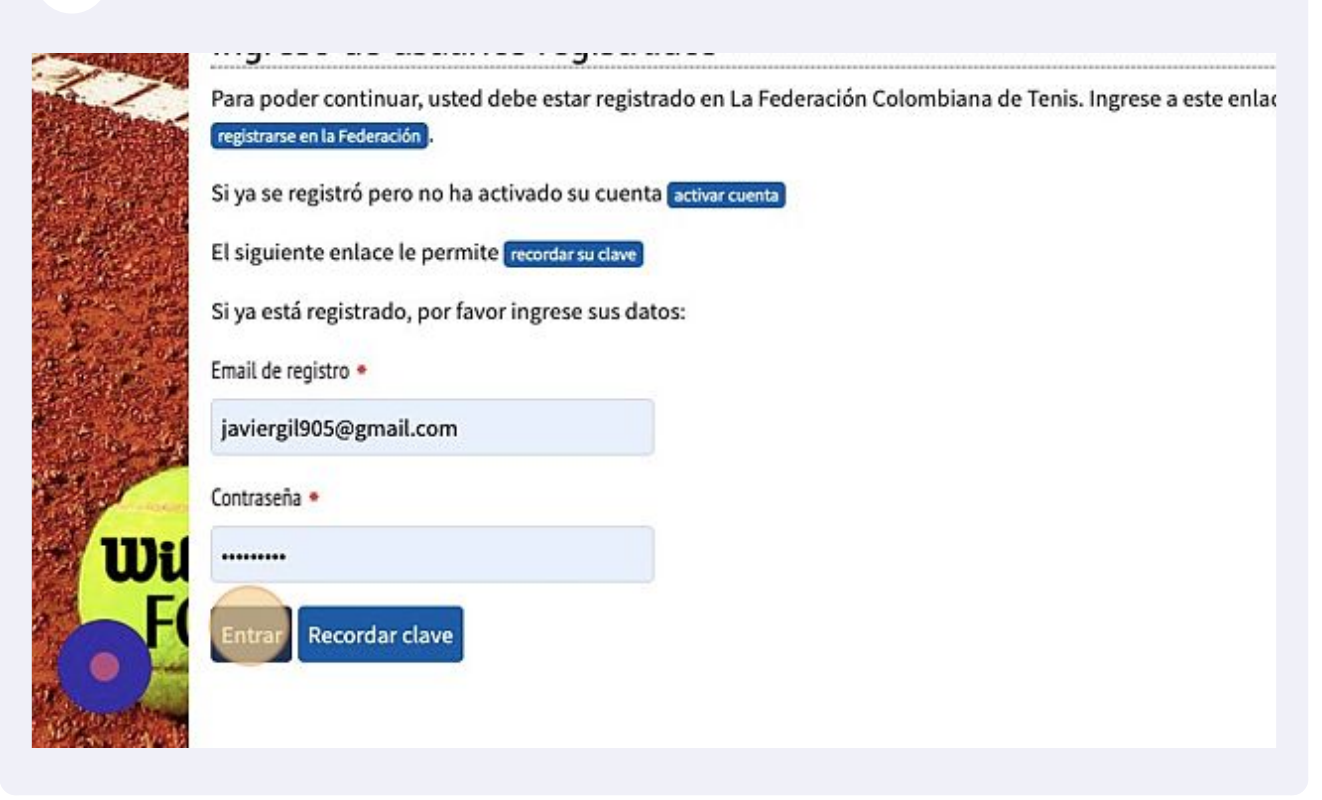

4

## 6 Click "Bienvenid@ ADRIAN GUTIERREZ"

| TTE®                                                                                                | Bienvenid@ ADRIAN GUTIERREZ ~ |  |  |
|----------------------------------------------------------------------------------------------------|-------------------------------|--|--|
| SILVER LEVEL<br>Búsqueda                                                                            | ٩                             |  |  |
| UIPO COLOMBIA   JUGADORES 🗸   SILLA DE RUEDAS 🗸   CAPACITACIÓN 🗸   ANTIDOP                          | AJE BENEFICIOS CONTACTO       |  |  |
| brero                                                                                               | Aliados Institucionales       |  |  |
| Hoyes 24/02/2025 03:44:15                                                                           | MINISTERIO DEL DEPORTE        |  |  |
| prero                                                                                               | COLOMBIA                      |  |  |
| ndispensable sobre el CONSENTIMIENTO INFORMADO PARA<br>ES DE EDAD.<br>lo y obtener más información. | <b>ITF</b>                    |  |  |

## 7 Click "Selección pareja dobles"

| • <del>1</del> 11          | Bienvenid@ ADRIAN GUTIERREZ ~               |                                                                   |      |
|----------------------------|---------------------------------------------|-------------------------------------------------------------------|------|
| SILVER LEVEL               | Búsqueda                                    | 9 Mi cuenta                                                       |      |
| - de                       |                                             | 🔑 Cambiar contraseña                                              |      |
| UIPO COLOMBIA JUGADORES    | ✓ SILLA DE RUEDAS ✓ CAPACITACIÓN ✓ ANTIDOPA | 🔚 Carné virtual                                                   |      |
|                            |                                             | Miactividad                                                       | 10 m |
| brero                      |                                             | 🚜 Selección pareja dobles                                         |      |
|                            | Hoy es 24/02/2025 08:44:15                  | Firma planilla virtual                                            |      |
| prero                      |                                             | <ul> <li>Consentimiento antidopaje</li> <li>Beneficios</li> </ul> |      |
|                            |                                             | 🚱 Salir                                                           |      |
| ndispensable sobre el CON  | SENTIMIENTO INFORMADO PARA                  |                                                                   |      |
| ES DE EDAD.                |                                             |                                                                   | 1    |
| lo y obtener más informaci | ón.                                         | International Tennis Federation                                   |      |

8 Click "En el momento no hay torneos para mostrar."

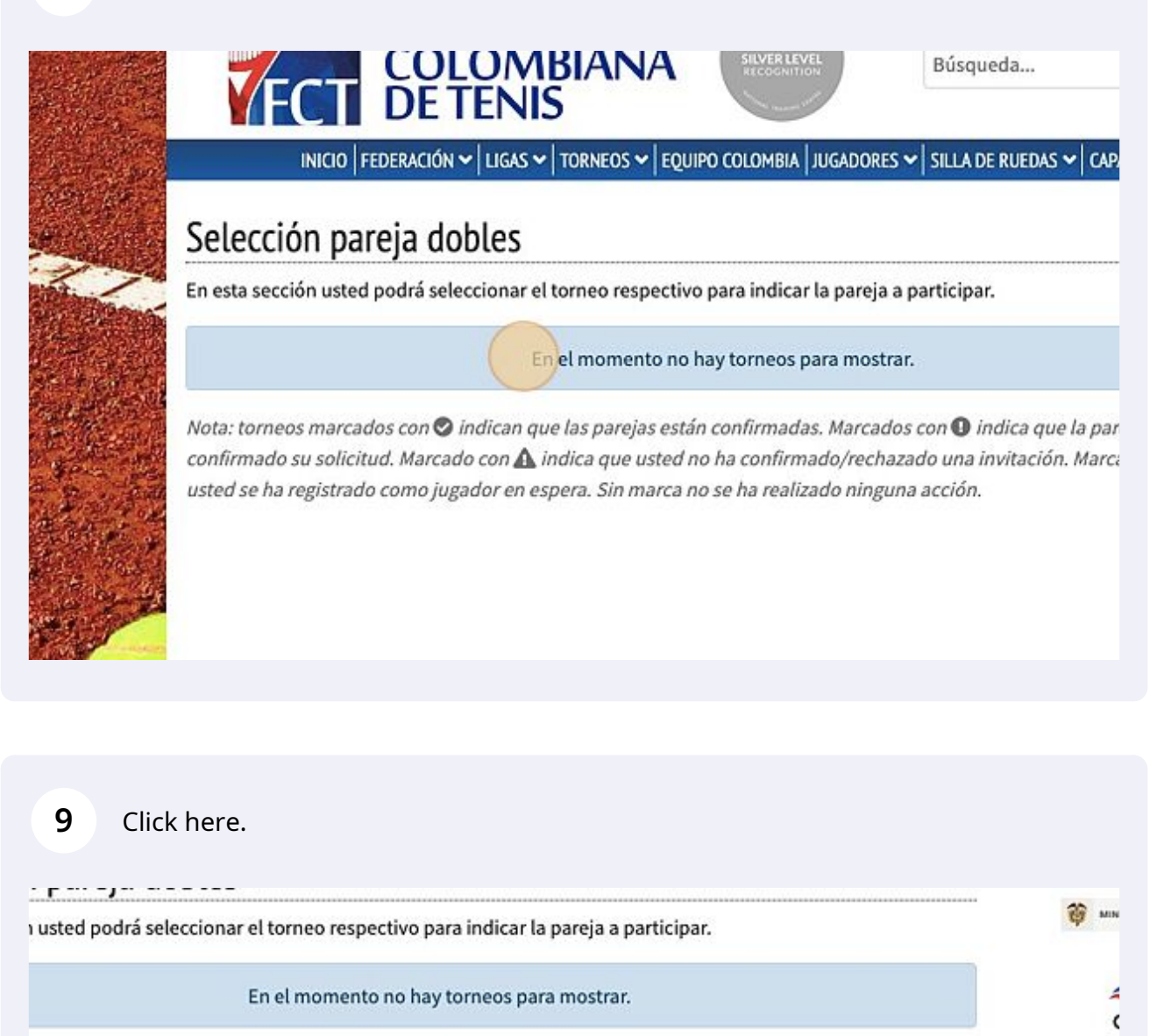

marcados con 🛇 indican que las parejas están confirmadas. Marcados con 🕒 indica que la pareja aún no ha solicitud. Marcado con 🏡 indica que usted no ha confirmado/rechazado una invitación. Marcado con よ que vistrado como jugador en espera. Sin marca no se ha realizado ninguna acción.

C

**10** Selecciona el torneo para jugar, y la categoria

**11** Busca tu compañero, dale un click y envia la invitacion

**12** Notifica a tu compañero, el debera seguir el instructivo hasta el paso 7 y aceptar tu invitación.